## BLOGの管理画面へのログイン方法

#### 1. 納品時にメールでお送りした「ホームページ管理情報」をご用意下さい。

2. 「ブログ管理URL」の項目にあるURLを、Internet Explorerの 赤線で囲んだアドレスバーに入力してアクセスしてください。

| (⟨⟨¬⟩) 🚯 https://www.google.co.jp/?gws_rd=ssl 🔎 マ 🗎 🕹 [ § Google 🛛 🖌 | 7 🔅 |
|----------------------------------------------------------------------|-----|
| ファイル(F) 編集(E) 表示(V) お気に入り(X) ツール(T) マレブ(H)                           |     |
|                                                                      |     |
|                                                                      |     |
|                                                                      |     |
|                                                                      |     |
|                                                                      |     |
| Coorlo                                                               |     |
| GOOgle                                                               |     |
|                                                                      |     |
|                                                                      |     |
| Google 検索 I'm Feeling Lucky                                          |     |
|                                                                      |     |
|                                                                      |     |

#### 3. 下記画像のような管理画面が表示されますので、緑線で囲んだ 「ユーザID」と「パスワード」を入力し、赤線で囲んだ「ログイン」を押してお進み 下さい。

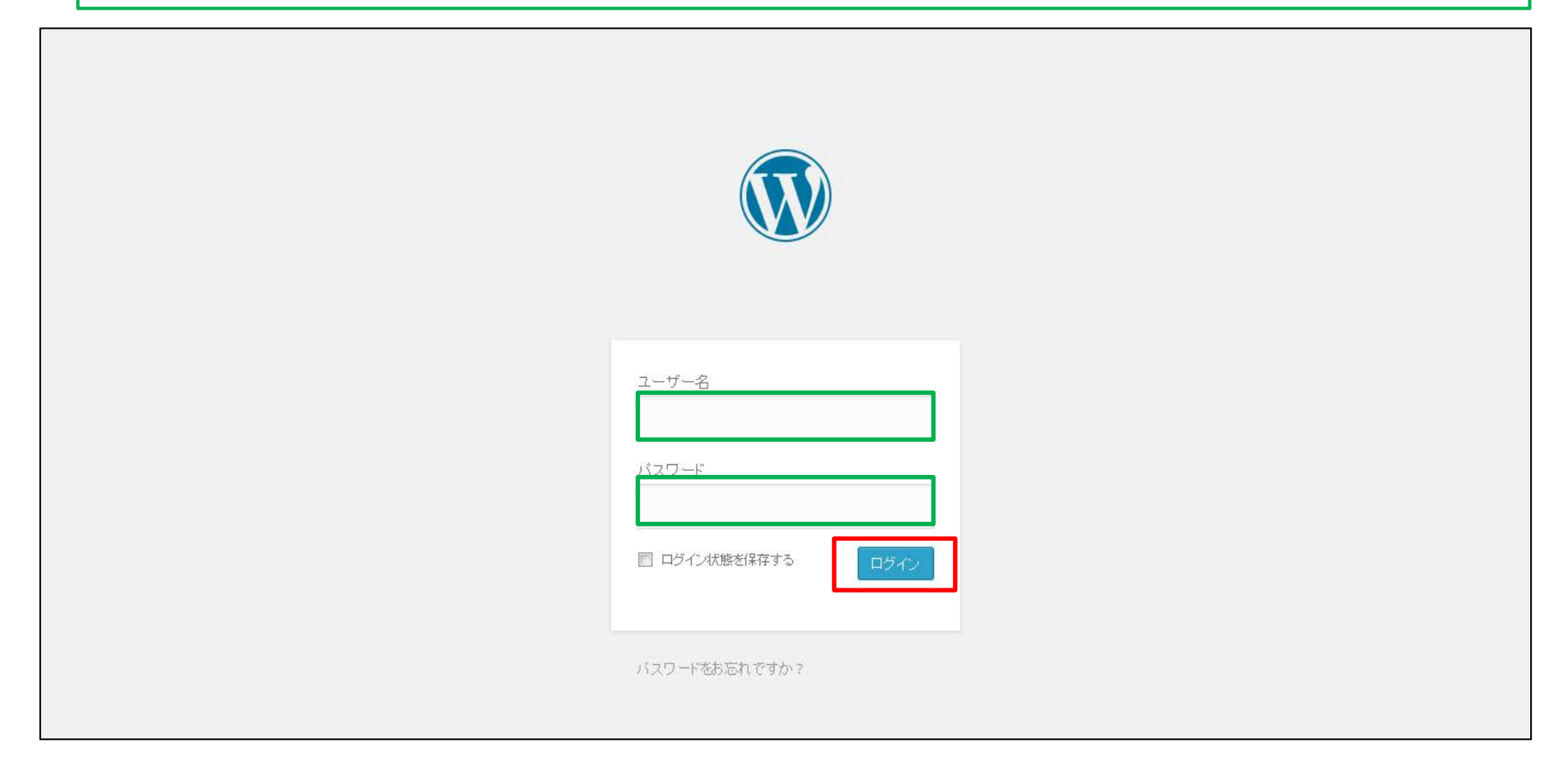

#### BLOG お 知ら せ 機能の 使い 方

#### 1. 赤線で囲んだ「投稿」をクリックします。

| こんにちは、userさん! 📃  | サイトを表示  |                   |
|------------------|---------|-------------------|
| 🚳 ダッシュボード 🕠      | ダッシュボード |                   |
| ት <del>-</del> አ |         | ሳ√ッሳドラフト ▲        |
| 🖈 投稿             |         | タイトル              |
| ₽] メディア          |         | アイディアを書き留めてみましょう。 |
| カテゴリー<br>タグ      |         |                   |
| ● メニューを閉じる       |         | 下書ぎとして保存          |
|                  |         |                   |
|                  |         |                   |
|                  |         |                   |
|                  |         |                   |
|                  |         |                   |
|                  |         |                   |
|                  |         |                   |

| - CAICOIA, User AA ! 🖂   | リイトを表示         |           |                               |          |   |   |                    |            |                     |                 |
|--------------------------|----------------|-----------|-------------------------------|----------|---|---|--------------------|------------|---------------------|-----------------|
| 🛯 ダッシュボード                | 投稿新規追加         |           |                               |          |   |   |                    |            |                     |                 |
| 🖈 投稿 💦 🖌 🗸               | すべて (1)   公開済み | ¥ (1)     |                               |          |   |   |                    |            |                     | 投稿を検索           |
| 投稿一覧                     | 一括操作 🔻         | 適用 すべての日付 | <ul> <li>すべてのカテゴリー</li> </ul> | ▼ 絞り込み検索 |   |   |                    |            |                     | 1項目             |
| 新規追加<br>カテゴリー            | タイトル           | 作成者       | カテゴリー                         | タグ       | I | • | 日時                 | SEO Title  | SEO<br>Description  | SEO<br>Keywords |
| タグ<br><b>ヘ</b> ー 、 T     | ■ テスト投稿        | user      | 未分類                           | _        | ( | 0 | 2014年10月6日<br>公開済み | No title 🖋 | No<br>description 🖋 | No keywords     |
| <b>サ</b> フ メディア<br>カテゴリー |                |           |                               |          |   |   |                    |            |                     |                 |
| タグ                       | タイトル           | 作成者       | カテゴリー                         | タグ       | I | • | 日時                 | SEO Title  | SEO<br>Description  | SEO<br>Keywords |
| ● メニューを閉じる               | →括操作 ▼         | 適用        |                               |          |   |   |                    |            |                     | 1項目             |

3. 赤線で囲んだ「ここにタイトルを入力」に、ブログの見出しとなる タイトルを入力して下さい。

| -                   |                                               | 表示オブション 🔻 ヘルプ 🔻       |
|---------------------|-----------------------------------------------|-----------------------|
| 🍄 ダッシュボード           | 新規投稿を追加                                       |                       |
|                     | ここにタイトルを入力                                    | 公開                    |
| ★ 投稿                |                                               | 下書きとして保存 ブレビュー        |
| 投稿一覧                | 9. メディアを追加 ビジュアル テキスト                         | ▼ ステータス:下書き 編集        |
| 新規追加                | B I ↔ ⊟ ⊟ 44 - ≡ ≡ ₫ Ø 🕸 ≡ 🖑 📟 🗙              | ● 公開状態: 公開 <u>編集</u>  |
| カテゴリー               | 段落 ▼ 旦 ☰ <u>A</u> ▼ 🛱 🖉 Ω 標 聖 か 🕐 🕑 フォントサイズ ▼ | III すぐに公開する <u>編集</u> |
| タグ                  |                                               |                       |
|                     |                                               |                       |
|                     |                                               |                       |
| <b>?</b> ] メディア<br> |                                               | ゴミ箱へ移動                |
| ■ 固定ベージ             |                                               |                       |
| P =x21              |                                               | 7ォーマット                |
|                     |                                               | ◎ 📌 標準                |
|                     |                                               | ◎ 🗾 アサイド              |
|                     |                                               | ◎ <sup>[]</sup> ギャラリー |
| ▶ 約 98              | p                                             |                       |
| - アド催兄<br>-         | 文字数:0                                         |                       |

4. 緑線で囲んだ部分が本文の入力画面となりますので、配信したい情報をご記入 下さい。

| ₩<br>20<br>20<br>20<br>20<br>20<br>20<br>20<br>20<br>20<br>20 | 新規投稿を追加                       | 表示オブション ▼ ヘルブ ▼                                                                                   |
|---------------------------------------------------------------|-------------------------------|---------------------------------------------------------------------------------------------------|
|                                                               | ここにタイトルを入力                    | 公開                                                                                                |
| ★ 投稿                                                          |                               | 下書きとして保存<br>プレビュー<br>7 ステータス:下書き 編集                                                               |
| 投稿一覧<br><b>新規追加</b><br>カテゴリー                                  | ・・・・・・・・・・・・・・・・・・・・・・・・・・・・・ | <ul> <li>① 公開状態:公開 <u>編集</u></li> <li>(1) すぐに公開する <u>編集</u></li> </ul>                            |
| タグ                                                            | 1                             |                                                                                                   |
| <b>9</b> ) メディア                                               |                               | ゴミ箱へ移動                                                                                            |
|                                                               |                               | ৴ৢ৸৾৾৾৴৵৾৾৾৾৾৾৾৾৾৾৾৾৾৾৾৾৾৾৾৾৾৾৾৾৾৾৾৾৾৾৾৾                                                          |
|                                                               |                               | <ul> <li>● ★ 標準</li> <li>● ● アサイド</li> <li>● ● ギャラリー</li> <li>● </li> <li>● //&gt; リンク</li> </ul> |
| ▶ 外観                                                          | p<br>文字数: 0                   |                                                                                                   |

5. ホームページ上でどんなふうに表示されるのかを見る場合は赤線で囲んだプレ ビューボタンを押してチェックして下さい。

| ₿ ダッシュボード                                                                     | 新規投稿を追加                                                                                                    |                                                                                                | 表示オブション 🔻 ヘルブ 🔻                                                                                 |
|-------------------------------------------------------------------------------|----------------------------------------------------------------------------------------------------|------------------------------------------------------------------------------------------------|-------------------------------------------------------------------------------------------------|
|                                                                               | ここにタイトルを入力                                                                                                    | 公開                                                                                             |                                                                                                 |
| <ul> <li>投稿</li> <li>投稿一覧</li> <li>新規追加</li> <li>カテゴリー</li> <li>タグ</li> </ul> | <ul> <li>91 メディアを追加</li> <li>B I ₩ Ξ Ξ 46 - Ξ Ξ Ξ 2 2 2 2 5 4 5 0</li> <li>B I ₩ Ξ Ξ 46 - Ξ Ξ Ξ 2 2 2 2 5 5 0</li> <li>B B I ₩ Ξ Ξ 46 - Ξ Ξ Ξ 2 2 2 5 5 0 0</li> </ul> | <ul> <li>下書きとして保存</li> <li>プレビュー スト</li> <li>↑ ステータス: 下書き 編集</li> <li>● 公開状態: 公開 編集</li> </ul> | <ul> <li>Ŷ ステータス: 下書き 編集</li> <li>⑩ 公開状態:公開 編集</li> <li>⑪ すぐに公開する 編集</li> </ul>                 |
| <ul> <li>メディア</li> <li>固定ページ</li> <li>コメント</li> </ul>                         |                                                                                                    | <u>前</u> すぐに公開する <u>編集</u>                                                                     | ゴミ箱へ移動<br>フォーマット ▲                                                                              |
|                                                                               | р                                                                                                    | ゴミ箱へ移動                                                                                         | <ul> <li>● ★ 標準</li> <li>● ● アサイド</li> <li>● ● ギャラリー</li> <li>● クリンク</li> <li>● ▼ 万切</li> </ul> |
| 外観                                                                            | 文字数:0                                                                                                    |                                                                                                |                                                                                                 |

<sup>※</sup>プレビュー画面は新規ページで表示されます。 また、「公開」をしないまま全ての画面を閉じてしまうと、書いたブログ記事が削除されて しまうので注意してください。

# 5. 文章が完成したら緑線で囲んだ「公開」ボタンをクリックします。 7. ホームページ上に作成した記事が公開されます。

※編集や修正を行った場合は「更新」ボタンをクリックしないと反映されません。

| 0<br>89 ダッシュボード                             | 新規投稿を追加                                                                                                  |                                             |          | 表示オブション ▼ ヘルブ ▼                                                                                                    |
|---------------------------------------------|----------------------------------------------------------------------------------------------------|---------------------------------------------|----------|----------------------------------------------------------------------------------------------------|
|                                             | ここにタイトルを入力                                                                                               | 公開                                          |          |                                                                                                    |
| ★ 投稿<br>投稿一覧<br>新規追加<br>カテゴリー<br>タグ         | <ul> <li>9.1 メディアを追加</li> <li>B I ※ 注 注 (4 - Ξ Ξ Ξ Ø ※ Ξ ♥ ■</li> <li>段薄 ↓ U Ξ Δ ↓ □ Ø Ω 専 ↑ </li> </ul> | 下書きとして保存                                    | プレビュー スト | <ul> <li>P=3220 (1### 2002 a = 2002 a = 2</li></ul> |
| <b>9</b> 1 メディア                             |                                                                                                    | ● 公開初感: 公開 <u>編集</u><br>前 すぐに公開する <u>編集</u> |          | ゴミ箱へ移動                                                                                                    |
| <ul> <li>■ 固定ページ</li> <li>■ コメント</li> </ul> |                                                                                                    |                                             |          | <b>フォーマット</b> ● ● アサイド                                                                                                    |
| ▶ 外観                                        | P<br>文字数:0                                                                                               | ゴミ箱へ移動                                      | 公開       | <ul> <li>ディラリー</li> <li>プリンク</li> <li>画像</li> <li>パロ用</li> </ul>                                                                                                    |

### BLOG記入時のテクニック

#### 1. BLOGの新規投稿画面を開きます。

| 🙆 ダッシュボード                             | 新規投稿を追加                                                                                                | 表示オブション 🔻 ヘルブ 💌                                                                                                  |
|---------------------------------------|----------------------------------------------------------------------------------------------------|----------------------------------------------------------------------------------------------------|
|                                       | ここにタイトルを入力                                                                                             | 公開                                                                                                    |
| ★ 投稿<br>投稿一覧<br>新規追加<br>カテゴリー<br>タグ   | ・ メディアを追加   ドジュアル   テキスト   B I ← 臣 臣 伝 ー 臣 臣 豆 ② 認 臣 ⑤ 圖   ※   段薄    U ■ ▲ ● 圖 ② Ω 谭 野 う ♂ ③ フォントサイズ ● | <ul> <li>下書きとして保存</li> <li>プレビュー</li> <li>プ ステータス: 下書き 編集</li> <li>③ 公開状態:公開 編集</li> <li>益 すぐに公開する 編集</li> </ul> |
| <b>9:</b> メディア<br>■ 固定ページ             | 9.1 メディアを追加     スライダーを追加       B     I     ***<     注     46     一     三     三     0     22     三      | ビジュアル     テキスト       ・     ・       ・     ・       ・     ・       ・     ・                                           |
| ₽ אלאב                                |                                                                                                    | フォーマット     ▲       ● ★ 標準     ●       ● ● アサイド     ●       ● ● ギャラリー     ●       ● ● リンク     ●                   |
| 🔊 外観                                  | n                                                                                                    | 画像                                                                                                    |
| ▲ ポラガスト/                              | 文字数:0                                                                                                  | ◎ 💪 引用                                                                                                    |
| • • • • • • • • • • • • • • • • • • • |                                                                                                    | 💿 💬 २ून-७२ 🗸                                                                                                    |

※初めて開く場合、機能の一部が隠れている場合がありますので、 入力欄上の図にある、赤線で囲んだ部分のボタン「ツールバー切り替え」を クリックしてください。

#### リンクを貼る

リンクとは、文字等をクリックした時に、別のページへ飛ばすための機能です。

1. リンクを貼りたい文字列をドラッグし選択した後に、 赤線で囲んだ部分のボタン「リンクの挿入/編集」をクリックします。

| -<br><b>2</b> ダッシュボード                    | 新規投稿を追加                                                                                                    | 表示オプション 🔻 ヘルブ 🔻                                                                                           |
|------------------------------------------|----------------------------------------------------------------------------------------------------|----------------------------------------------------------------------------------------------------|
|                                          | ホームページリニューアルのお知らせ                                                                                                   | 公開                                                                                                    |
| ★ 投稿<br>投稿一覧<br>新規追加<br>カテゴリー<br>タグ<br>・ | ・ディアを追加           マーを追加           ビジュアル         ・テキスト             B I ***           目 は ・・・・・・・・・・・・・・・・・・・・・・・・・・・ | 下書きとして保存       ブレビュー         ・       ステータス: 下書き 編集         ・       公開状態: 公開 編集         ・       すぐに公開する 編集 |
| <b>9)</b> メディア<br>■ 固定ページ<br>            | この度 <mark>ホームページ</mark> を新しくしました!<br>新作メニュー等も掲載されていますので、是非隅々までご覧になって下さい。                                            | ゴミ箱へ移動                                                                                                    |
|                                          | P<br>文字数: 61 1:27:16 pm に下書きを保存しました。                                                                                | フォーマット     ▲       ● ★ 標準     ●       ● ● アサイド     ●       ● ● ボャラリー     ●       ● ● リンク       ● ● 下ク     |
| 🔊 外観                                     |                                                                                                    | ◎ 🔛 画像                                                                                                    |

2. このような画面が出ます。 緑線で囲んだ「URL」欄に、飛び先に指定したいページのアドレスを入力します。

| メディア を追加 🛛 🔼 スライダ | 一卷追加                 | ビジュアル テキスト | ¶ ステー                     |
|-------------------|----------------------|------------|---------------------------|
| I *** ≔ !≡ 66     | リンクの挿入/編集            | × ×        | ● 公開物                     |
| × <b>u</b> ≡      | リンク先 URL を入力してください   |            | 🛗 রংগায                   |
|                   | URL                  |            | パブリサイ.<br><b>cube(キ</b> ュ |
|                   | リンク文字列ホームページ         |            | Google+:<br>新知太将副组        |
|                   | 🔲 リンクを新ウィンドウまたはタブで開く |            |                           |
| 新作メニュー            | または既存のコンテンツにリンク ▼    |            | ゴミ箱へ移                     |
|                   | キャンセル                | リンク追加      |                           |
|                   |                      |            | フォーマ・                     |
|                   |                      |            | ◎ 📌 巷                     |

#### 3. Internet Explorerで、リンクを飛ばしたいページを開き、アドレス欄をコピーします。

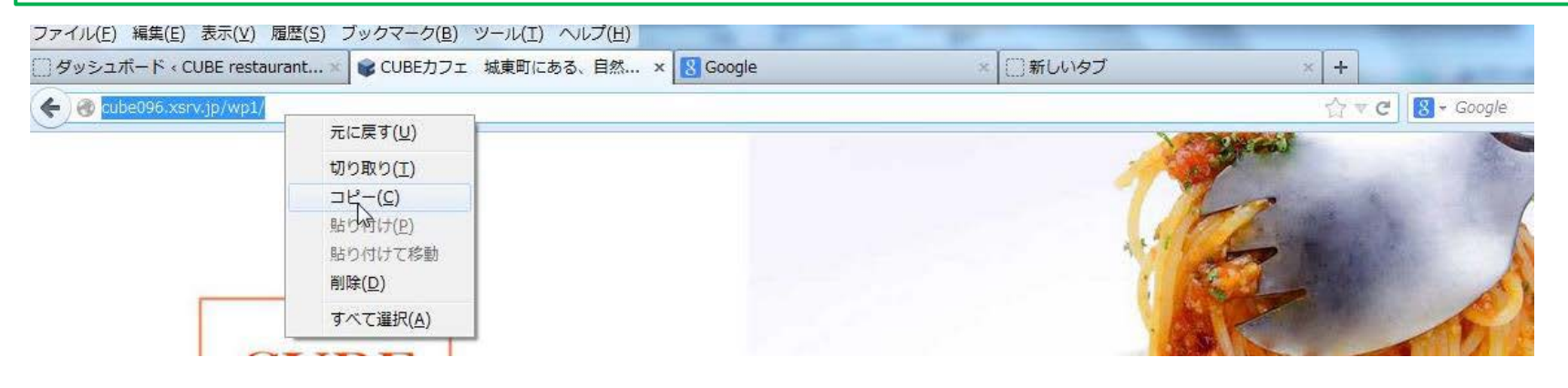

コピーしたアドレスを、緑線で囲んだ「URL」欄に貼り付けます。
 赤線で囲んだ「リンク追加」を押すとリンクが貼られます。

| <u>へ</u> スライタ | <i>"一を</i> 追加                                         | ビジュアル テキスト                                                       |
|---------------|-------------------------------------------------------|------------------------------------------------------------------|
| ≣ 66          | リンクの挿入/編集                                             | 大に戻す(U)                                                          |
| ! ≡ .         | リンク先 URL を入力してください<br>URL http://cube096.xsrv.ip/wp1/ | 切り取り(I)<br>コピー( <u>C</u> )<br>貼り付け( <u>P</u> )                   |
|               | リンク文字列 ホームページ                                         | 削除( <u>D</u> )<br>すべて選択( <u>A</u> )<br>この検索にキーワードを設定( <u>K</u> ) |
| 作メニュ          | または既存のコンテンツにリンク ▼                                     | スペルチェックを行う( <u>G</u> )<br>要素を調査( <u>Q</u> )                      |
|               | キャンセル                                                 | リンク追加                                                            |

#### リンクを外す

リンクを外したい時には、外したい部分をドラッグし選択して、 緑線で囲んだ「リンクの削除」をクリックしていただくと、リンクが外れて普通の文字に なります。

| 🧐 メディアを追加 🔼 スライダーを追加                                                                                                    | ビジュアル | テキスト |
|----------------------------------------------------------------------------------------------------|-------|------|
| B       I $\blacksquare$ $\blacksquare$ $\leftarrow$ $≡$ $≡$ $≃$ $⊠$ $≡$ $∾$ $≡$ $∾$ $≡$ $∾$ $≡$ $∾$ $≡$ $∾$ $≡$ $∾$ $≡$ $∾$ $≡$ $∾$ $≡$ $∾$ $≡$ $∾$ $≡$ $∾$ $≡$ $∾$ $≡$ $∼$ $≅$ $∾$ $≡$ $∾$ $≡$ $∾$ $≡$ $∾$ $≡$ $∾$ $≡$ $∞$ $≡$ $∾$ $≡$ $≃$ $∾$ $≡$ $≃$ $∾$ $≡$ $∞$ $≡$ $∞$ $∞$ $≡$ $∞$ $∞$ $≡$ $∞$ $∞$ $≡$ $∞$ $∞$ $≡$ $∞$ $∞$ $≡$ $∞$ $∞$ $∞$ $∞$ $∞$ $∞$ $∞$ $∞$ $∞$ $∞$ $∞$ $∞$ $∞$ $∞$ $∞$ $∞$ $∞$ $∞$ $∞$ $∞$ $∞$ $∞$ $∞$ $∞$ $∞$ $∞$ $∞$ $∞$ $∞$ $∞$ $∞$ $∞$ $∞$ $∞$ | Ŧ     | ×    |
| 店長の九分です。                                                                                                    |       |      |
| この度 <mark>ホームページ</mark> を新しくしました!                                                                                                    |       |      |
| 新作メニュー等も掲載されていますので、是非隅々までご覧になって下                                                                                                    | さい。   |      |
|                                                                                                    |       |      |
|                                                                                                    |       |      |

文字数<mark>: 61</mark>

2:06:33 pm に下書きを保存しました。

#### 画像を入れる

### 1. 緑線で囲んだ「メディアを追加」をクリックします。

| 🖚 ダッシュボード            | 新規投稿を追加                                                | 表示オブション 🔻 ヘルブ 🔻                                                                                                    | _ |
|----------------------|--------------------------------------------------------|----------------------------------------------------------------------------------------------------|---|
|                      | ホームページリニューアルのお知らせ                                      | 公開                                                                                                    | = |
|                      | バーマリンク: http://cube096.com/ホームページリニューアルのお知らせ/ 編集 投稿を表示 | 下書きとして保存                                                                                                    |   |
| 🖈 投稿                 |                                                        | <ul> <li>↑ ユニヒビ C Mini (1990)</li> <li>↑ ステータス: 下書き 編集</li> </ul>                                                                                                    | , |
| 投稿一覧<br><b>新規追加</b>  |                                                        | ④ 公開状態:公開 <u>編集</u>                                                                                                    |   |
| カテゴリー                | 酸落 ▼ 旦 ☰ ▲ ▼ 🛍 🖉 Ω 準 軒 ↑ / 🙆 フォントサイズ ▼                 | 🛗 すぐに公開する <u>編集</u>                                                                                                    |   |
| 97                   | 店長の九分です。                                               |                                                                                                    |   |
|                      | この度 <u>ホームページ</u> を新しくしました!                            |                                                                                                    |   |
| <b>9</b> 3 メディア<br>ー | 新作メニュー等も掲載されていますので、是非隅々までご覧になって下さい。                    | ゴミ箱へ移動 公開                                                                                                    |   |
| ■ 固定ベージ              |                                                        |                                                                                                    |   |
|                      |                                                        | フォーマット                                                                                                    |   |
|                      |                                                        | ◎ 📌 標準                                                                                                    |   |
|                      |                                                        | <ul> <li>ディー・シー・</li> <li>ディー・</li> </ul>                                                                                                    |   |
|                      | P         2:06:33 pm Iこ下書きを保存しました。                     | ⑦ リンク     ⑦     ⑦     ⑦     ⑦     ⑦     ⑦     ⑦     ⑦     ⑦     ⑦     ⑦     ⑦     ⑦     ⑦     ⑦     ⑦     ⑦     ⑦     ⑦     ⑦     ⑦     ⑦     ⑦     ⑦     ⑦     ⑦     ⑦     ⑦     ⑦     ⑦     ⑦     ⑦     ⑦     ⑦     ⑦     ⑦     ⑦     ⑦     ⑦     ⑦     ⑦     ⑦     ⑦     ⑦     ⑦     ⑦     ⑦     ⑦     ⑦     ⑦     ⑦     ⑦     ⑦     ⑦     ⑦     ⑦     ⑦     ⑦     ⑦     ⑦     ⑦     ⑦     ⑦     ⑦     ⑦     ⑦     ⑦     ⑦     ⑦     ⑦     ⑦     ⑦     ⑦     ⑦     ⑦     ⑦     ⑦     ⑦     ⑦     ⑦     ⑦     ⑦     ⑦     ⑦     ⑦     ⑦     ⑦     ⑦     ⑦     ⑦     ⑦     ⑦     ⑦     ⑦     ⑦     ⑦     ⑦     ⑦     ⑦     ⑦     ⑦     ⑦     ⑦     ⑦     ⑦     ⑦     ⑦     ⑦     ⑦     ⑦     ⑦     ⑦     ⑦     ⑦     ⑦     ⑦     ⑦     ⑦     ⑦     ⑦     ⑦     ⑦     ⑦     ⑦     ⑦     ⑦     ⑦     ⑦     ⑦     ⑦     ⑦     ⑦     ⑦     ⑦     ⑦     ⑦     ⑦     ⑦     ⑦     ⑦     ⑦     ⑦     ⑦     ⑦     ⑦     ⑦     ⑦     ⑦     ⑦     ⑦     ⑦     ⑦     ⑦     ⑦     ⑦     ⑦     ⑦     ⑦     ⑦     ⑦     ⑦     ⑦     ⑦     ⑦     ⑦     ⑦     ⑦     ⑦     ⑦     ⑦     ⑦     ⑦     ⑦     ⑦     ⑦     ⑦     ⑦     ⑦     ⑦     ⑦     ⑦     ⑦     ⑦     ⑦     ⑦     ⑦     ⑦     ⑦     ⑦     ⑦     ⑦     ⑦     ⑦     ⑦     ⑦     ⑦     ⑦     ⑦     ⑦     ⑦     ⑦     ⑦     ⑦     ⑦     ⑦     ⑦     ⑦     ⑦     ⑦     ⑦     ⑦     ⑦     ⑦     ⑦     ⑦     ⑦     ⑦     ⑦     ⑦     ⑦     ⑦     ⑦     ⑦     ⑦     ⑦     ⑦     ⑦     ⑦     ⑦     ⑦     ⑦     ⑦     ⑦     ⑦     ⑦     ⑦     ⑦     ⑦     ⑦     ⑦     ⑦     ⑦     ⑦     ⑦     ⑦     ⑦     ⑦     ⑦     ⑦     ⑦     ⑦     ⑦     ⑦     ⑦     ⑦     ⑦     ⑦     ⑦     ⑦     ⑦     ⑦     ⑦     ⑦     ⑦     ⑦     ⑦     ⑦     ⑦     ⑦     ⑦     ⑦     ⑦     ⑦     ⑦     ⑦     ⑦     ⑦     ⑦     ⑦     ⑦     ⑦     ⑦     ⑦     ⑦     ⑦     ⑦     ⑦     ⑦     ⑦     ⑦     ⑦     ⑦     ⑦     ⑦     ⑦     ⑦     ⑦     ⑦     ⑦     ⑦     ⑦     ⑦     ⑦     ⑦     ⑦     ⑦     ⑦     ⑦     ⑦     ⑦     ⑦     ⑦     ⑦     ⑦     ⑦     ⑦     ⑦     ⑦     ⑦     ⑦     ⑦     ⑦     ⑦     ⑦     ⑦     ⑦     ⑦     ⑦     ⑦     ⑦     ⑦     ⑦     ⑦     ⑦     ⑦     ⑦     ⑦     ⑦ |   |
| 🔊 外組                 |                                                        | 📄 💿 画像                                                                                                    |   |

#### このような画面が出てくるので、赤線で囲んだ「ファイルをアップロード」を クリックします。

| <b>メディアを挿入</b><br>ギャラリーを作成 | メディアを挿入     ×       ファイルをアップロード     メディアライブラリ                                                                                                    |
|----------------------------|----------------------------------------------------------------------------------------------------|
| 動画ブレイリストを作成                |                                                                                                    |
| アイキャッチ画像を設定                |                                                                                                    |
| URLから挿入                    |                                                                                                    |
|                            |                                                                                                    |
|                            | アップロードするファイルをドロップ                                                                                                    |
|                            | a the second second s |
|                            | ファイルを選択                                                                                                    |
|                            | 最大アップロードサイズ: 200 MB                                                                                                    |
|                            |                                                                                                    |
|                            |                                                                                                    |
|                            |                                                                                                    |
|                            | 投稿に挿入                                                                                                    |
| ado                        | CSS web技術                                                                                                    |

3. 画像を保存してあるフォルダと、Internet Explorerを並べて表示していただき、 画像をマウスでクリックしたまま、先ほどの画面の上でマウスを離します。 (ドラッグ アンドドロップ)

| 整理 - ◆ 第 開く -                                                                                           | 印刷 書き込む 新しいフォルダー                                                                                                    | い気に入り(A) ツール(T) ヘルプ(H) |
|----------------------------------------------------------------------------------------------------|----------------------------------------------------------------------------------------------------|------------------------|
| <ul> <li>☆ お気に入り</li> <li>参 ダウンロード</li> <li>型 最近表示した場所</li> <li>■ デスクトップ</li> <li>▲ OneDrive</li> </ul> | icon_2y_24.png icon_2y_32.png icon_2y ico                                                                                                    |                        |
| ⇒イブラリ     ドキュメント     ビクチャ     ビデオ     ・    ビデオ     ・    シュージック                                          | icon_3g_96.png icon_3g_128.png icon_3g_192.png icon_3g_192.png | n_Sp. → #b             |
| ★・ムグループ ★・コンピューター ▲ eMachines (C:) ♀ importance (¥¥LS-VLCS ♥ kindle                                     | Con_6m_32.png icon_6m_48.png icon_6m_64.png ico                                                                                                    | ファイルをドロップしてアップロード      |
| ◎ ネットワーク                                                                                                |                                                                                                    |                        |
| icon_3g_192.                                                                                            | png 編影日時: 撮影日の指定 サイズ: 7.02 KB<br>Elle エキネ: 102 x 102 在の日時: 2013/11/18 14:1                                                                                                    |                        |

このような画面が表示されます。
 入れるサイズを変更したい場合は、赤線で囲んだ「サイズ」をクリックします。

| <b>メディアを挿入</b><br>ギャラリーを作成     | メディアを挿入<br>ファイルをアップロード メディアライブラリ |    |                                            | ×                                                                                   |
|--------------------------------|----------------------------------|----|--------------------------------------------|-------------------------------------------------------------------------------------|
| 動画プレイリストを作成<br>アイキャッチ画像を設定<br> | すべてのメディア ▼ すべての日付 ▼              | 検索 | 添付ファイルの詳細                                  | ■<br>icon_3g_192.png<br>2015/06/01<br>7 kB<br>192 × 192<br>画像を編集<br>完全に削除する         |
|                                |                                  |    | URL<br>タイトル<br>キャブション<br>代替テキスト<br>説明      | http://cube096.com/wp-cont<br>icon_3g_192<br>.::                                    |
|                                |                                  |    | <b>添付ファイルの表</b><br>配置 1<br>リンク先 :<br>サイズ : | :<br>示設定<br>なし ▼<br>メディアファイル ▼<br>http://cube096.com/wp-cont<br>フルサイズ - 192 × 192 ▼ |
|                                | 1点を選択済<br>クリア                    |    |                                            | 投稿に挿入                                                                               |

5. 数パターンあるので、お好きなサイズを選んで、 緑線で囲んだ「投稿に挿入」を押すと、BLOG入力欄に画像が挿入されます。

| メディアを挿入<br>ギャラリーを作成            |                                                                                                    |
|--------------------------------|----------------------------------------------------------------------------------------------------|
| 動画プレイリストを作成<br>アイキャッチ画像を設定<br> | オペてのメディア ▼ すべての日付 ▼                                                                                                    |
|                                | VRL       http://cube096.com/wp-cont         タイトル       icon_3g_192         キャプション                                                                                                    |
|                                | Argential Argential Argentia Argential Argential Argential Argential Argential Argent |

※ 画像を消したい時は、投稿画面で画像をクリックした後、 キーボードの「Delete」キーを押すと消去できます。

## その他の機能

#### 投稿を削除する

#### 投稿一覧から、削除したい記事にマウスを合わせて、緑線で囲んだ「ゴミ箱」を クリックすると消去されます。

| < 🕘 🥝 http://cube | e096. <b>xsrv.jp</b> /wp1/wp-admin/edit                   | .php P-C         | 遵 投稿 < CUBE restaurant | t × 💕 BLOG   C |
|-------------------|-----------------------------------------------------------|------------------|------------------------|----------------|
| ファイル(F) 編集(E)     | 表示(V) お気に入り(A) ツール(                                       | (T) ヘレプ(H)       |                        |                |
| こんにちは、店長さ 📥       | 🕂 新規 サイトを表示                                               |                  |                        |                |
| ん!<br>🙆 ダッシュボード   | 投稿 新規追加                                                   |                  |                        |                |
| 🖈 投稿              | 所有(2) すべて(2) 公開                                           | 済み (2)   ゴミ箱 (2) |                        |                |
| 投稿一覧              | 一括操作 🔽 適用                                                 | 日付指定なし 🗸         | カテゴリー指定なし 🔽            | 絞り込み検索         |
| 新規追加              | <ul><li>タイトル</li></ul>                                    | 作成者              | カテゴリー                  | タグ             |
| <b>9]</b> メディア    | <ul> <li>ホームページリ</li> <li>ニューアルのお知</li> <li>らせ</li> </ul> | 店長               | 未分類                    | お知らせ           |
| ✓ メニューを閉じる     ✓  |                                                           |                  |                        |                |
|                   | □ 新作バスタ完成し<br>ました。<br><del>福集 タイ</del> ック編集               | 店長               | 料理                     | -              |
|                   | コミ税 表示                                                    | 作成者「つ」           | カテゴリー                  | タグ             |

#### 削除した投稿を復活させる

#### 1. 投稿一覧上部にある、赤線で囲んだ「ゴミ箱」をクリックします。

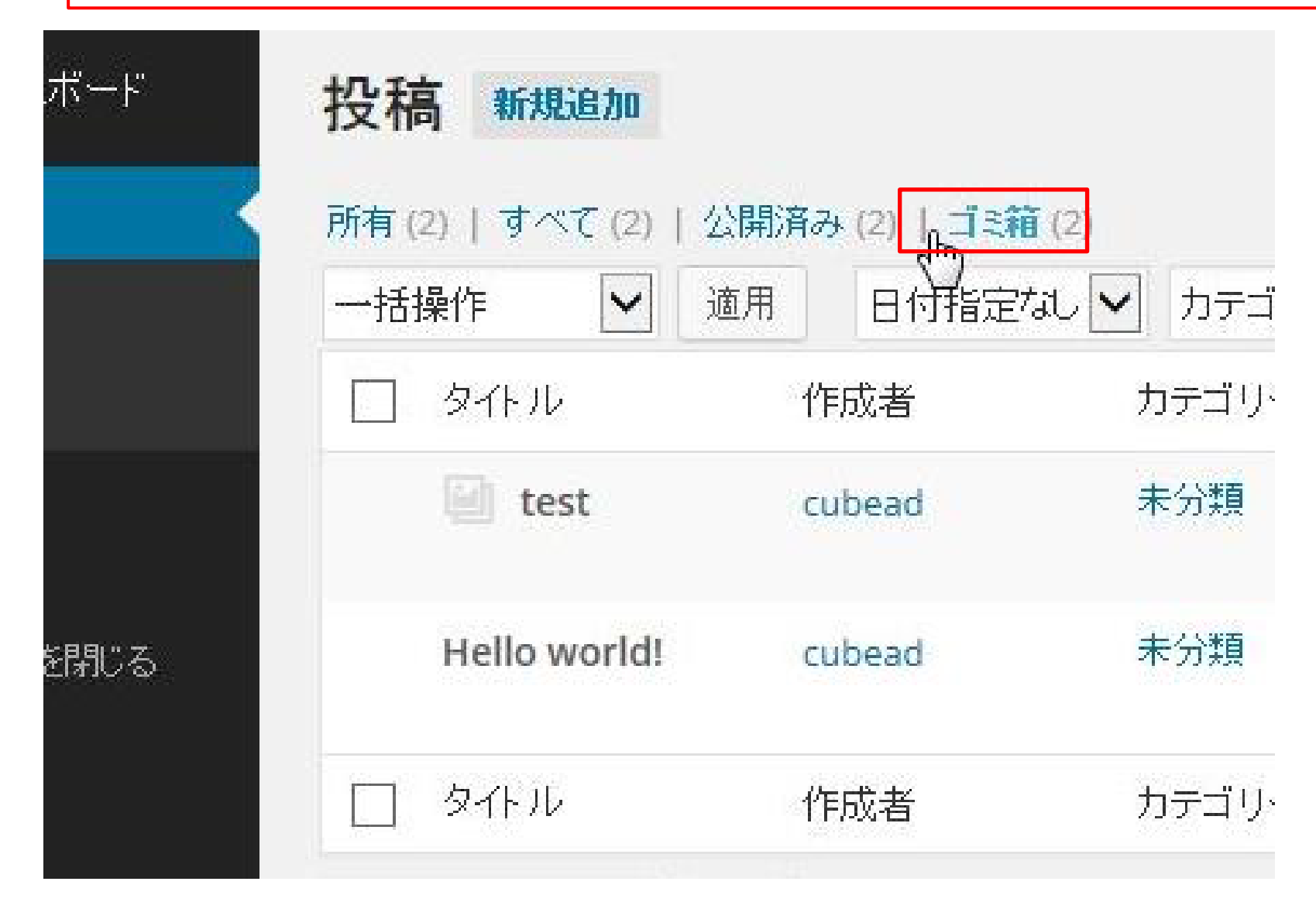

#### 2. 削除した記事にマウスを合わせて、緑線で囲んだ「復元」をクリックすると 投稿一覧に記事が戻ります。

| 投稿       所有 (n)   すべて (n)   公開済み (n)   ゴミ箱 (3)         高一覧       適用       日付指定なし ()       カテゴリー指定         現追加       タイトル       作成者       カテゴリー         メディア       新作パスタ完成し       店長       料理         メニューを閉じる       「低元       完全に削除       「し」         した。       「低元       完全に削除       「し」         した。       「低元       完全に削除       「し」         した。       「低元       完全に削除       「し」         した。       「低元       完全に削除       「し」         した。       「低元       完全に削除       「し」         した。       「低元       完全に削除       「し」         した。       「低元       完全に削除       「し」                                                                                                    | ダッシュボード          | 投稿 新規追加                                                      |                        |               |
|----------------------------------------------------------------------------------------------------|------------------|--------------------------------------------------------------|------------------------|---------------|
| 高一覧 現追加 メディア メディア メニューを閉じる ー括操作 ● 適用 日付指定なし ● カテゴリー指定 ● りテゴリー指定 ● 作成者 カテゴリー ● 新作バスタ完成し 店長 ● 新作バスタ完成し ● 店長 ● 新作び、見会 ● 新作び、見会 ● 新作び、見会 ● 新作び、見会 ● 新作び、見会 ● 新作び、見会 ● 新作び、見会 ● 新作び、見会 ● 新作び、見合 ● 新作び、見合 ● 新作び、見合 ● 新作び、見合 ● 1000000000000000000000000000000000000                                                                                                    | 投稿               | 所有 (1)   すべて (1)                                             | 公開済み (1)   ゴミ箱         | (3)           |
| 現追加   パディア アボル 作成者 カテゴリー     メディア 新作パス分完成し 店長 料理   メニューを閉じる   パホー 完全に削除 ドレー     1 たの通道をのまたのの 未分類                                                                                                    | 简一覧              | 一括操作 🖌                                                       | 適用 日付指定な               | む 🔽 カテゴリー指定なし |
| メディア<br>メニューを閉じる<br>「「「「大ク完成」 店長 料理<br>「「「「完全に削除<br>「「「」「完全に削除<br>「」「」「「」」」」」<br>「「」」」<br>「」「」」」<br>「」」」<br>「」」」<br>「」」」<br>「」」」<br>「」」」<br>「」」」<br>「」」」<br>「」」」<br>「」」」<br>「」」」<br>「」」」<br>「」」」<br>「」」」<br>「」」」<br>「」」」<br>「」」」<br>「」」」<br>「」」」<br>「」」」<br>「」」」<br>「」」」<br>「」」」<br>「」」」<br>「」」」<br>「」」」<br>「」」」<br>「」」」<br>「」」」<br>「」」」<br>「」」」<br>「」」」<br>「」」」<br>「」」」<br>「」」」<br>「」」<br>「」」」<br>「」」<br>「」」」<br>「」」<br>「」<br>「」」<br>「」<br>「」 「」 「」」<br>「」<br>「」<br>「」」<br>「」 「」<br>「」 「」 「」 「」 「」 「」 「」 「」 「」 「」 「」」 「」 | 現追加              | □ タイトル                                                       | 作成者                    | カテゴリー         |
| Lest cubead 未分類                                                                                                    | メディア<br>メニューを閉じる | <ul> <li>新作バスタ完成<br/>ました。</li> <li>派元 完全に消<br/>する</li> </ul> | 成 店長<br>1除<br>こ有から使えてる | 料理            |
|                                                                                                    |                  | 🗐 test                                                       | cubead                 | 未分類           |
| Hello world! cubead 未分類                                                                                                    |                  | Hello world!                                                 | cubead                 | 未分類           |
| □ タイトル 作成者 カテゴリー                                                                                                    |                  | ロ タイトル                                                       | 作成者                    | カテゴリー         |

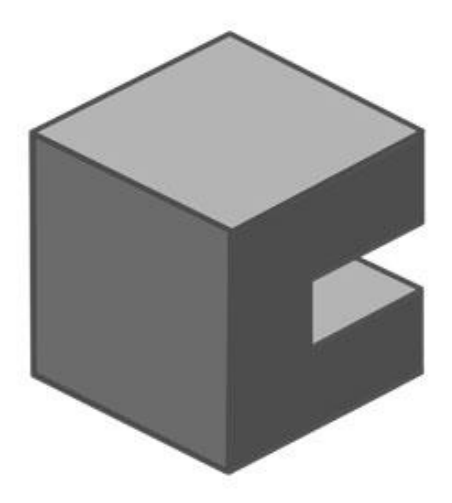

#### その他ご不明な点などございましたら、 なんなりとご連絡下さいませ

株式会社CUBE 096-321-5211 info@cube096.com